## Merge Duplicate User Accounts

Last Modified on 04/26/2022 3:57 pm EDT

## Watch a Video

There are two methods to manage and merge user accounts duplicated on a campaign.

Tip: With GiveSmart ticketing, to merge a duplicate ticketed user, visit Ticket Orders and unassign the duplicated attendee.

## Merge Users

Review all user account details to located user accounts to merge.

Note: Confirm the two users being merged are the same user.

- 1. From the Users Container within the Dashboard, click the More button ("...").
- 2. Select Manage Users.
- 3. Locate a duplicated user account.
- 4. Select two user profiles.
- 5. Select Merge Users.
- 6. Select the information to keep.
- 7. Select Continue.
- 8. Confirm the information is correct.
- 9. Select Save Updated Account.

| GiveSmart Support Desk                                                             | Inc         |                                                                  |                                            |                                                           |                                        | VIEW CA                                                                                                    | IMPAIGN SITE                                                          |
|------------------------------------------------------------------------------------|-------------|------------------------------------------------------------------|--------------------------------------------|-----------------------------------------------------------|----------------------------------------|----------------------------------------------------------------------------------------------------|-----------------------------------------------------------------------|
| <ul> <li>Dashboard</li> <li>SETUP</li> <li>✓ Settings</li> <li>⇒ Design</li> </ul> | <<br>*<br>* | Dashboard<br>GiveSmart Messages F<br>5/03/2019 4:00 pm - 5/03/20 | 2 <b>DF</b><br>19 11:00 pm                 |                                                           |                                        |                                                                                                    | \$31,341.19<br>TOTAL REVENUE                                          |
| Pages                                                                              | ~           | SITE <b>O</b>                                                    |                                            | USERS                                                     |                                        | ITEMS                                                                                                    |                                                                       |
| Subsers                                                                            | ~           | Website URL vacation.<br>Share<br>SMS text vaca                  | n.givesmart.com<br>are<br>ication to 76278 | 18<br>CHECKED IN                                          | 142<br>total users                     | 230<br>TOTAL ITEMS<br>Auction Items<br>Instant Items<br>Live Items<br>Donation Items<br>Vote Items<br>Roffle Tickets | 178<br>ITEMS - NO ACTIVITY<br>TOTAL<br>185<br>16<br>5<br>8<br>10<br>6 |
| Donation                                                                           | ~           | Site ID 26496                                                    |                                            | TYPE<br>Campaign Assistant<br>Campaign Admin<br>GiveSmart | CHECKED IN TOTAL<br>0 2<br>0 7<br>0 15 |                                                                                                    |                                                                       |
| <ul><li>Auction</li><li>Items for Purchase</li></ul>                               | ~<br>~      | Visit the Design Center to cupage.                               | ustomize your home                         | Volunteer<br>Donor                                        | 0 4<br>18 114                          |                                                                                                    |                                                                       |
| Tickets                                                                            | ~           | PAYMENTS                                                         |                                            |                                                           |                                        | ► SETTINGS                                                                                                    |                                                                       |
| () Help tions                                                                      | ~           | \$15,330.86                                                      | \$16,562.24                                |                                                           |                                        | REVENUE 🖲                                                                                                    |                                                                       |

## Manage Duplicates

Review all user accounts and find two matches based on similar first and last names and nonconflicting account details.

Note: Only Org Admins have access to the Manage Duplicate feature.

- 1. From the Users Container within the Dashboard, click the More button ("...").
- 2. Select Manage Users.
- 3. Click the More button.
- 4. Select Manage Duplicate.
- 5. Select either Show me matches first or Merge Matches Now.

| GiveSmart Support Desk I | nc     |                                                     |                    |                                                                                 |                                                       | VIEW CA                                                                                  | MPAIGN SITE              |  |  |  |  |
|--------------------------|--------|-----------------------------------------------------|--------------------|---------------------------------------------------------------------------------|-------------------------------------------------------|------------------------------------------------------------------------------------------|--------------------------|--|--|--|--|
| Dashboard                | <      | Deebbeerd                                           |                    |                                                                                 |                                                       |                                                                                          | 000 0E1 00               |  |  |  |  |
| SETUP                    |        | Dashboard                                           |                    |                                                                                 |                                                       |                                                                                          |                          |  |  |  |  |
| ₩ Settings               | ~      | Vacation2<br>7/02/2021 4:00 pm - 7/02/2021 10:00 pm |                    |                                                                                 |                                                       |                                                                                          |                          |  |  |  |  |
| 葦 Design                 | $\sim$ |                                                     |                    |                                                                                 |                                                       |                                                                                          |                          |  |  |  |  |
| Pages                    | ~      | SITE 🛡                                              |                    | USERS 💭                                                                         |                                                       | ITEMS                                                                                    |                          |  |  |  |  |
| 🛎 Users 🔥                | ~      | Website URL vacation?                               | 2.givesmart.com    | 1<br>CHECKED IN                                                                 | 51<br>TOTAL USERS                                     | 6<br>TOTAL ITEMS                                                                         | 2<br>ITEMS - NO ACTIVITY |  |  |  |  |
| WAYS TO FUNDRAISE        |        | SMS text vaca                                       | tion2 to 76278     |                                                                                 |                                                       |                                                                                          |                          |  |  |  |  |
| Donation                 | ~      | Site ID 81168                                       |                    | TYPE<br>Campaign Assistant<br>Campaign Admin<br>GiveSmart<br>Volunteer<br>Donor | CHECKED IN TOTAL<br>0 0<br>0 0<br>0 39<br>0 0<br>1 12 | TYPE<br>Auction Items<br>Instant Items<br>Donation Items<br>Vote Items<br>Raffle Tickets | TOTAL<br>1<br>1<br>2     |  |  |  |  |
| 🔦 Auction                | ~      | Visit the Design Center to cu                       | ustomize your home |                                                                                 |                                                       |                                                                                          | - 1                      |  |  |  |  |
| Items for Purchase       | ~      | page.                                               |                    | ► SETTINGS                                                                      |                                                       | ► SETTINGS                                                                               |                          |  |  |  |  |
| Tickets                  | ~      |                                                     |                    |                                                                                 |                                                       |                                                                                          |                          |  |  |  |  |
| A P2P (Champions)        |        | PAYMENTS                                            |                    | TICKETS                                                                         |                                                       | REVENUE 🛑                                                                                |                          |  |  |  |  |
| ₽ ⑦ Help                 |        | \$16.600.00                                         | \$3.650.00         |                                                                                 | _                                                     | SOURCE                                                                                   | TOTAL                    |  |  |  |  |

Tip: GiveSmart recommends choosing "Show me matches first" to review before merging.

Show me matches first

Review matches based on Low, Medium, or High-Risk.

- 1. Select Continue.
- 2. Review the possible matches and select the information to save.
- 3. Complete the Merge.

Note: Select the Skip for Now button to skip the merge process.

Merge Matches Now

All duplication identified, regardless of risk, are merged automatically.